The Housing Contract System (HCS) is TDHCA's contract management database. Community Resiliency Program (CRP) Subrecipients will enter administrative and project expenditure draws and view programmatic and financial information associated with their CRP contract in the HCS.

Subrecipients must submit the <u>CRP Draw Request Form</u> with all Expenditure Draws.

This guide will walk you through the following Sections:

- A. Getting Started
- B. Administrative Draw Requests and support documentation
- C. Project Expenditure Draw Request and support documentation

# A. GETTING STARTED - HOUSING CONTRACT SYSTEM

- Log in to the Housing Contract System (CDBGCARES CRP). <u>https://contract.tdhca.state.tx.us/alligator/Login.m</u>
  - To log in to the contract system utilize the username and password that has been assigned to you by TDHCA staff.
  - Before submitting an expenditure draw, ensure that the submission has been approved as part of your local, internal approval process.
  - The submission is final when clicking on "Save and Submit for Approval" in the contract system. This submission will be directly received by TDHCA CDBG CARES staff.

Rev. 9/7/22

2. Click on the CRP <u>Contract Number</u>.

| YOUR CONTRACT   | S<br>Administrator      | COAC Number(a)                          | Deserver Marris | Deserver Asticity Trees |
|-----------------|-------------------------|-----------------------------------------|-----------------|-------------------------|
| Contract Number | Administrator           | CSAS Number(s)                          | Program Name    | Program Activity Type   |
| 1000722         | City of Annona          | 545762                                  | HOME            | 0000                    |
| 1001093         | City of Annona          | 547056                                  | HOME            | OCC                     |
| 1001264         | City of Annona          | 550489<br>551756                        | HOME            | HOME Reservation        |
| 1002001         | City of Annona          | 552205<br>550273                        | HOME            | HOME Reservation        |
| 70500001001     | MHMR of Tarrant County  |                                         | CDBGCARES       | Relief to Providers     |
| 70600001001     | Disability Rights Texas |                                         | CDBGCARES       | Legal Services          |
| 70800001000     | Oity of Danger          |                                         | CDRCCARES       | CRP                     |
| 70800001009     | City of Terrell         | ( ) ( ) ( ) ( ) ( ) ( ) ( ) ( ) ( ) ( ) | CDBGCARES       | CRP                     |

# B. <u>ADMINISTRATIVE</u> (Admin) DRAW REQUEST

1. Click on "<u>Draw Request</u>" from the Housing Contract System home screen. This will take you to the Draw List screen.

| CONTRACT              |                                 |        |            |                             |             |                           |         |        |                  |                      |            |                 |
|-----------------------|---------------------------------|--------|------------|-----------------------------|-------------|---------------------------|---------|--------|------------------|----------------------|------------|-----------------|
| Contract              | Number 704000010                | )1     | Pro        | gram Activity               | Food Distri | ibution (Single-Family 20 | 20)     |        |                  | Status               | Active 🔒   |                 |
|                       |                                 |        |            | Contractor                  | Feeding Te  | exas                      |         |        |                  |                      |            |                 |
| Period Be             | gin Date 10/1/21                |        |            | Contact                     | Celia Cole  |                           |         |        |                  |                      |            |                 |
| Period E              | End Date 9/30/22                |        | С          | ontact Phone                | (512) 527-  | 3613                      |         |        |                  |                      |            |                 |
| Amended E             | End Date                        |        |            |                             |             |                           |         |        |                  | Mail Code            | 003        |                 |
| Application           | Number                          |        |            |                             |             |                           |         |        |                  | Executor             | Celia Cole |                 |
| Co                    | onsultant                       |        | Cons       | sultant Phone               |             |                           |         |        |                  |                      |            |                 |
| TDHCA Perfo           | Contact Allison Shu             | т      | <u>TDł</u> | ICA Program<br>Contact      | Allison Shu | JLL                       |         |        |                  |                      |            |                 |
| TDHCA Perfo<br>Contac | ormance<br>ct Phone (512) 468-6 | 453    | TDł<br>C   | ICA Program<br>ontact Phone | (512) 468-  | 6453                      |         |        |                  |                      | Attac      | chments[3]      |
| BUDGET                | RIDCET                          |        |            |                             |             |                           |         |        |                  |                      |            |                 |
|                       | Original                        | Amend  | led        | Fund                        | ed          | Committed                 | Total D | rawn   | Refunded         | Net Drawn            |            | Available       |
| Admin                 | \$3,000,000.00                  | \$3,0  | 00,000.00  | \$3,0                       | 00,000.00   | \$0.00                    |         | \$0.00 | \$0.00           | \$0.                 | 00         | \$3,000,000.00  |
| Project               | \$27,000,000.00                 | \$27,0 | 00,000.00  | \$27,0                      | 00,000.00   | \$27,000,000.00           |         | \$0.00 | \$0.00           | \$0.                 | 00         | \$27,000,000.00 |
| Total                 | \$30,000,000.00                 | \$30,0 | 00,000.00  | \$30,0                      | 00,000.00   | \$27,000,000.00           |         | \$0.00 | \$0.00           | \$0.                 | 00         | \$30,000,000,00 |
|                       |                                 |        |            |                             |             |                           |         | Alloca | ation Detail Bud | <u>dget Detail</u> D | raw Histor | Draw Request    |

2. Click on "Create New Draw Request" from the Draw List screen.

|              |                     | CSAS Number(s):       |
|--------------|---------------------|-----------------------|
|              |                     |                       |
|              | Voucher #           | Final Draw            |
| g 🔒          |                     | N                     |
|              |                     | N                     |
| Create New [ | Draw Request   Crea | te Final Draw Request |

- 3. Check the check box to continue. CDBG CARES requires the following Support Documentation to be uploaded for Admin Draws (including but not limited to):
  - Administrative Services Invoice and/or UGLG Timesheets & Other Admin Costs, if applicable
  - CRP Draw Request Form

| Record updated successfully.                                                                  |                                                                                           |
|-----------------------------------------------------------------------------------------------|-------------------------------------------------------------------------------------------|
| REQUIRED DOCUMENTATION                                                                        |                                                                                           |
| Documents required to opported of Administr<br>For the most current forms, place              | ative Costs and Soft Course praw Request.                                                 |
| Documentation                                                                                 | Forms List                                                                                |
| Creck this box if all required docum<br>or will be at the electronically using this system at | nents have been submitted to TDHCA<br>the time you submit this contract activity or draw. |
| DRAW REQUEST                                                                                  |                                                                                           |
| Services Rendered From                                                                        | Services Rendered To                                                                      |
| S                                                                                             | ave                                                                                       |

4. Enter the date for "Services Rendered From" by clicking on the "Calendar icon." The "Services Rendered From" date is the 1st of the month.

| REQUIRED DOCUMENTA | TION                   |                                                           |                                                               |                                                                    |
|--------------------|------------------------|-----------------------------------------------------------|---------------------------------------------------------------|--------------------------------------------------------------------|
|                    | Do                     | ocuments required for approva<br>For the most current for | al of Administrative Costs and<br>rms, please visit the TDHCA | I Soft Costs Draw Request.<br>website link below.                  |
|                    |                        | D                                                         | Documentation Forms List                                      |                                                                    |
|                    | or will be attached    | Check this box if all reque<br>electronically using this  | ired documents have b<br>s system at the time you             | een submitted to TDHCA<br>u submit this contract activity or draw. |
| DRAW REQUEST       |                        |                                                           |                                                               |                                                                    |
|                    | Services Dendered From |                                                           |                                                               | Continue Rendered To                                               |

5. Click on the date.

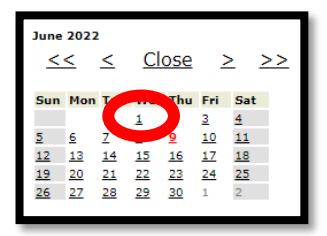

Rev. 9/7/22

6. The date will populate.

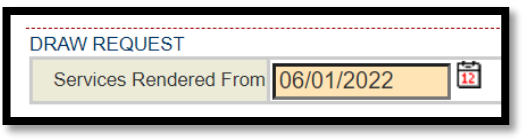

7. Repeat steps 4 - 6 for "Services Rendered To". Then Click on "Save" button.

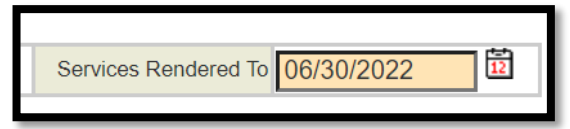

8. Click on "Attachments" to upload Support Documentation referenced in #3 of this Section.

| Food Distribution Admin Draw |                     |                              |                         |                      |                 |                |  |  |
|------------------------------|---------------------|------------------------------|-------------------------|----------------------|-----------------|----------------|--|--|
| BUDGET                       |                     |                              |                         |                      |                 |                |  |  |
|                              | Funded              | Cumulative Draws             | Available Balance       | This Draw            | New Ba          | lance          |  |  |
| Admin                        | \$3,000,000.00      | \$0.00                       | 9                       | \$3,000,000.00       | 00              | \$3,000,000.00 |  |  |
| Project                      | \$27,000,000.00     | \$0.00                       | \$2                     | \$7,000,000.00 \$0.0 | \$27,000,000.00 |                |  |  |
|                              |                     |                              |                         |                      |                 |                |  |  |
| CDBGCARES DRAW R             | EQUEST              |                              |                         |                      |                 |                |  |  |
|                              | Veno                | dor Name Feeding Texas       |                         | Tax ID 742762542     |                 |                |  |  |
| 1                            | vendor # - r        | Viali Code 17427625425 - 003 |                         | Date Submitted       |                 |                |  |  |
|                              | Dates Services Rend | ered from 10/01/2021         |                         | то 10/31/2021        |                 |                |  |  |
|                              | Fir                 | nal Draw?                    |                         | Voucher #            |                 |                |  |  |
|                              |                     |                              |                         |                      |                 |                |  |  |
|                              |                     | Status Pending               |                         | [0]Attachments       |                 |                |  |  |
|                              |                     |                              |                         |                      |                 |                |  |  |
| DRAWS FOR ADMIN              |                     |                              |                         |                      |                 |                |  |  |
| Item #                       | Category            | Drawn To                     | Date                    | This Dr.             | aw Amount       |                |  |  |
| 1                            | Admin               |                              | \$0.00                  |                      |                 |                |  |  |
| Total                        |                     |                              | \$0.00                  |                      |                 | \$0.00         |  |  |
|                              |                     |                              |                         |                      |                 |                |  |  |
| APPROVAL ACTIONS             |                     |                              |                         |                      |                 |                |  |  |
|                              | Approval Sequence   | Approver Role                |                         | Approver Name        | Action          | Date           |  |  |
| None                         |                     |                              |                         |                      |                 |                |  |  |
|                              |                     | Save Save                    | and Submit for Approval |                      |                 |                |  |  |
|                              |                     | Save Save                    | and Submit for Approval |                      |                 |                |  |  |

9. Click on "Attach a Document."

| Sectronic Document Attach | ments |                    |
|---------------------------|-------|--------------------|
| Description               | Path  |                    |
|                           |       | + Attach a Documer |

10.Select "\*\*Draw Packet" only.

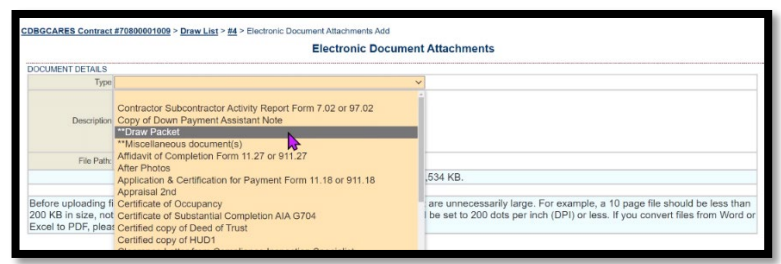

11.Enter Description of Support Documentation for Draw # in "Description" box. Then click on "Choose File" and select document(s) to be uploaded. Click "Save".

| DBGCARES Contract #70800001009 > Draw List > #4 > Electronic Document Attachments Add                                                                                                    |
|----------------------------------------------------------------------------------------------------|
|                                                                                                    |
| Electronic Document Attachments                                                                                                    |
| DOCUMENT DETAILS                                                                                                    |
| Tealing Backet                                                                                                    |
| Aduin Gran 42 - Nevert Documentation (Invoices,<br>Timesheets)                                                                                                    |
| Fa Ath Choose File No file chosen                                                                                                    |
| Maximum file size is 11,534 KB.                                                                                                    |
|                                                                                                    |
| Before uploading files, please make sure that you are not creating files with file sizes that are unnecessarily large. For example, a 10 page file should be less than<br>200 KB in size, not 5 to 10 MB. If you scan to PDF, the resolution on your scanner should be set to 200 dots per inch (DPI) or less. If you convert files from Word or<br>Excel to PDF, please research how to optimize file sizes with the PDF software. |
| Save                                                                                                    |

12. A message stating, "Record updated successfully" should appear in green font.

| CDBGCARES Contract #70800001009 | > Draw List > #4 > Electronic Document Attachments           |                                                            |                 |  |  |  |  |  |
|---------------------------------|--------------------------------------------------------------|------------------------------------------------------------|-----------------|--|--|--|--|--|
| Electronic Document Attachments |                                                              |                                                            |                 |  |  |  |  |  |
| ATTACHMENTS                     | Description                                                  | Dette                                                      |                 |  |  |  |  |  |
| Type                            | Description                                                  | Path                                                       |                 |  |  |  |  |  |
| **Draw Packet                   | Admin Draw #1 - Support Documentation (Invoices, Timesheets) | //202206101152-Admin-Draw-1-Timesheets-City-of-<br>XX.xlsx | <u>View</u> 🥖 🗙 |  |  |  |  |  |
|                                 |                                                              |                                                            | +Attach a Docum |  |  |  |  |  |

13. Enter your draw amount in the "This Draw Amount" box and then click on "Save" to save your information without submitting, or click on "Save and Submit for Approval" to submit the Admin Draw request to TDHCA. Clicking on submit will automatically save your information. You must click "Save and Submit for Approval" to complete the Admin Draw Request.

. Rev. 9/7/22

| ODGET                              | 4                 |                 |                 |                                |                |                 |                 |                 |        |
|------------------------------------|-------------------|-----------------|-----------------|--------------------------------|----------------|-----------------|-----------------|-----------------|--------|
|                                    | Funded            | C               | umulative Draws | ws Available Balance This Draw |                |                 | New Bala        | nce             |        |
| Pro                                | bject \$190,870.9 | 1               |                 | \$1,000.00                     |                | \$189,870.91    |                 | \$189,870.91    |        |
| DBGCARES DR                        | RAW REQUEST       |                 |                 |                                |                |                 |                 |                 |        |
|                                    |                   | Vendor Name Cit | ty of Terrell   |                                |                | Т               | ax ID 756000688 |                 |        |
| Vendor # - Mail Code 17560006888 - |                   |                 |                 |                                | Date Submitted |                 |                 |                 |        |
|                                    | Dates Servic      | 6/01/2022       |                 |                                |                | То 06/10/2022   | 3               |                 |        |
|                                    |                   | ]               |                 | Voucher #                      |                |                 |                 |                 |        |
| -                                  |                   | are la          | 201 M-101       |                                |                |                 |                 |                 |        |
|                                    |                   | Status Pe       | ending          |                                |                | [0]Attachn      | nents           |                 |        |
| DRAWS FOR PR                       | OJECT             |                 |                 |                                |                |                 |                 |                 |        |
| Item #                             | Category          | Budgeted        | d Amount        | Drawn To Da                    | ite            | Available Balar | ice             | This Draw Amour | nt     |
| 1                                  | CRP Activities    |                 | \$190,870.91    |                                | \$1,000.00     |                 | \$189,4 0.91    |                 |        |
| Total                              |                   |                 | \$190,870.91    |                                | \$1,000.00     |                 | \$189,870       |                 | \$0.00 |
|                                    | 0110              |                 |                 |                                |                |                 |                 |                 |        |
| APPROVAL ACTI                      | Approval Sequence | 1               | Δροτο           | ver Pole                       |                | Approver Name   |                 | Action          | Date   |
|                                    | Approval Sequence |                 | Арріо           | ver Kole                       |                | Approver Marine |                 | Action          | Date   |

14. A message stating, "Your request for approval has been submitted" should appear and the Status should say "Pending PM Approval."

| DBGCARES Contr  | act #70200001015 > Draw L    | <u>ist</u> > #1                     |                   |        |                 | CSAS Number(s): |
|-----------------|------------------------------|-------------------------------------|-------------------|--------|-----------------|-----------------|
| Your request f  | or approval has been submitt | ed.                                 | nt Admin Draw     |        |                 |                 |
| BUDGET          |                              | KA Endueme                          | ant Admin Draw    |        |                 |                 |
| JODGET          | Funded                       | Cumulative Draws                    | Available Balance |        | This Draw       | New Balance     |
| Admin           | \$32,280.46                  | \$0.00                              | \$32,280.46       |        | \$0.00          | \$32,280.46     |
| Project         | \$216,030.79                 | \$0.00                              | \$216,            | 030.79 | \$0.00          | \$216,030.79    |
| CDBGCARES DRAV  | V REQUEST                    |                                     |                   |        |                 |                 |
|                 |                              | Vendor Name City of Edinburg        |                   |        | Tax ID          | 746000714       |
|                 | Vend                         | dor # - Mail Code 17460007143 - 006 |                   |        | Date Submitted  | 2/26/21         |
|                 | Dates Service                | s Rendered from 2/1/21              |                   |        | To              | 2/28/21         |
|                 |                              | -mar Draw? no                       |                   |        | Voucher #       | £               |
|                 |                              | Status Pending PM Approval          |                   |        | [0]Attachments  | 6               |
| DRAWS FOR ADMIN | 4                            |                                     |                   |        |                 |                 |
| Item #          | Category                     | Drawn To Da                         | te                |        | This Draw Amour | nt              |
| 1               | Admin                        |                                     | \$0.00            |        |                 | \$0.00          |
|                 |                              |                                     |                   |        |                 | 60.00           |

15. Click on "CDBG CARES Contract #708000010XX" to return to the home screen to <u>enter your project</u> expenditure draw.

| DBGCARES Contract #72                    | 10001002 >ww.List > #6 |                             |                   |                  | CSAS Number(s) |
|------------------------------------------|------------------------|-----------------------------|-------------------|------------------|----------------|
|                                          |                        |                             |                   |                  |                |
| <ul> <li>Record updated succe</li> </ul> | essfully               |                             |                   |                  |                |
|                                          |                        | RA Entitlem                 | ent Admin Draw    |                  |                |
| BUDGET                                   |                        |                             |                   |                  |                |
| 10000                                    | Funded                 | Cumulative Draws            | Available Balance | This Draw        | New Balance    |
| Project                                  | \$10,000.00            | \$0.00                      | \$10,000.00       | \$10.00          | \$100,000.0    |
| COBOCARES ORAW REOU                      | FST                    |                             |                   |                  |                |
| CODOCINE CODINI I LEGO                   | Ve                     | indor Name City of Amarillo |                   | Tax ID 756000444 |                |
|                                          | Vendor #               | - Mail Code 17560004446 -   | Date St           | abmitted         |                |
|                                          | Dates Services Rer     | Idered from 01/15/2021      |                   | To 02/26/2021    |                |
|                                          |                        | Final Draw?                 | V                 | sucher #         |                |
|                                          |                        |                             |                   |                  |                |
|                                          |                        | Status Pending              | 10jAtta           | chments          |                |
| DRAWS FOR ADMIN                          |                        |                             |                   |                  |                |
| ltem #                                   | Category               | Drawn To Date               |                   | This Draw Amount |                |
| 1                                        | Admin                  | J.L.                        | \$0.00            |                  | 10.00          |
|                                          |                        |                             |                   |                  |                |

### C. PROJECT EXPENDITURE DRAW

1. From the Contract home screen, click on "Activities" in the top right corner.

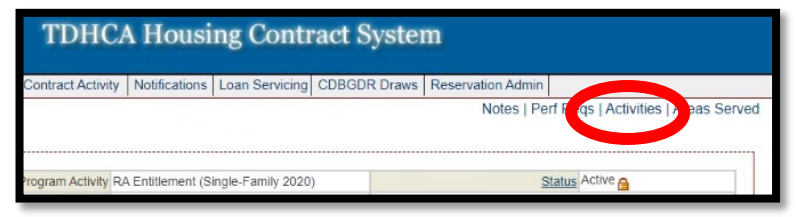

#### 2. Click on the Activity #.

| C | CDBGCARES Contract #70400001001 > Activities CSAS Number(s): |      |                |                            |           |              |                            |
|---|--------------------------------------------------------------|------|----------------|----------------------------|-----------|--------------|----------------------------|
|   |                                                              | /ITY |                |                            |           |              |                            |
|   | Activity#                                                    |      | Household Name | Address                    | Address 2 | City/Colonia | Activity Status            |
|   | 1001-7040                                                    |      |                | 1524 South IH-35, Ste. 342 |           | Austin       | Active 🔒                   |
|   |                                                              |      |                |                            |           | Add Contra   | ct Activity City / Colonia |

3. Click on "<u>Draw Requests</u>". Notice it states "Project" in Budget Line as this is a project request, not an admin request.

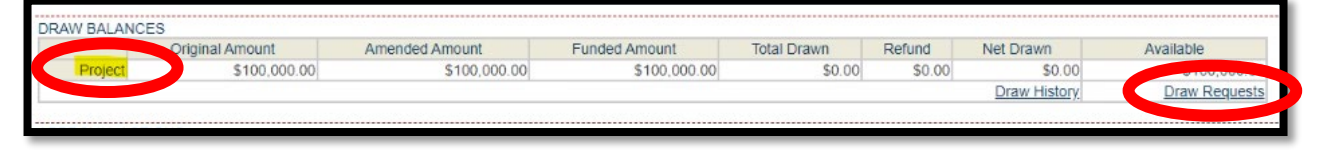

. Rev. 9/7/22

4. Click on "Create New CDBGCARES Draw Request".

| CDBGCARES.Contract#7210001002 > Activities > #1 > Draw List. |        |                |                        |             |                    |          | S Number(s)     |          |
|--------------------------------------------------------------|--------|----------------|------------------------|-------------|--------------------|----------|-----------------|----------|
| DRAW LIST                                                    |        |                |                        |             |                    |          |                 |          |
| Delete                                                       | Draw # | Date Submitted | Date Services Rendered | Amount      | Status             | Voucher# | Final Draw      |          |
|                                                              | 1      | 1/13/21        | 1/15/21 - 1/18/21      | \$22,000.00 | Pending Processing |          | N               | 1.0.1    |
| Delete                                                       | 2      |                | 1/15/21 - 1/27/21      | \$58.888.00 | Pending            |          |                 | 101      |
| Delete                                                       | 2      |                | 1/15/21 - 1/27/21      | \$0.00      | Pending            |          | N               | 1.000    |
| 1-100000                                                     |        |                |                        |             |                    | Creat    | e New CDBGCARES | waw Requ |

- Check the check box to continue. CDBG CARES requires the following <u>support</u> <u>documentation</u> to be uploaded for Project Draws (*including but not limited to*):
  - Invoice(s)
  - Signed AIA Document G702 1992
  - CRP Draw Request Form
  - Photos of completed construction work associated with the draw

| REQUIRED DOCUMENTATION                                                                                           |                                                                            |
|----------------------------------------------------------------------------------------------------|----------------------------------------------------------------------------|
| Checklist for this Activity type is NOT FOUND.                                                                   |                                                                            |
| Check this box if all required documents ha<br>or will be attached to rectronically using this system at the tim | ve been submitted to TDHCA<br>e you submit this contract activity or draw. |
| DRAW REQUEST                                                                                                    |                                                                            |
| Services Rendered From                                                                                           | Services Rendered To                                                       |
| Save                                                                                                    |                                                                            |
| Please verify that you have completed the Pr<br>HUB Information for the Contract Activity                        | oject Completion Report (PCR) and<br>before submitting the final draw.     |

6. Enter the date for "Services Rendered From" by clicking on the "Calendar icon." The "Services Rendered From" date is the 1st of the month.

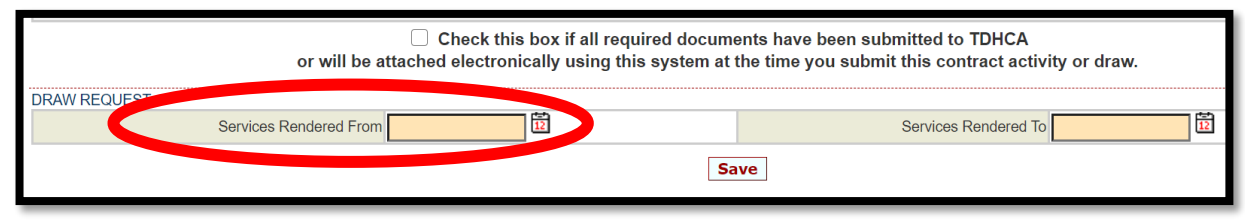

Rev. 9/7/22

7. Click on the date.

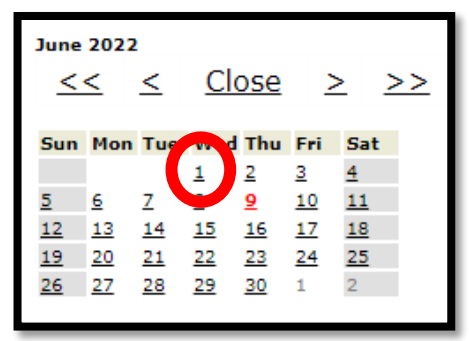

8. The date will populate.

| DRAW REQUEST           |            |    |
|------------------------|------------|----|
| Diviningozoi           |            |    |
| Services Rendered From | 06/01/2022 | 12 |
|                        |            |    |

9. Repeat steps 7 - 8 for "Services Rendered To". Then Click on "Save" button. This will take you to the Activity (Project) Draw page.

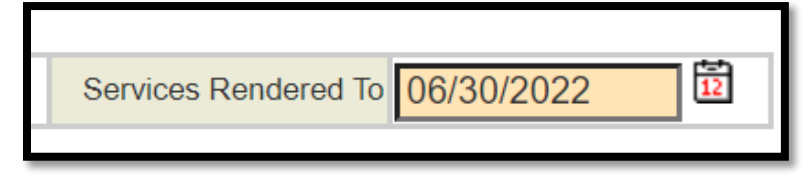

10.Click on "Attachments" to upload Support Documentation referenced in #5 of previous Section.

|              |                     |                                 | <b>CRP Activity Draw</b> |                   |                     |  |  |
|--------------|---------------------|---------------------------------|--------------------------|-------------------|---------------------|--|--|
| BUDGET       |                     |                                 |                          |                   |                     |  |  |
|              | Funded              | Cumulative Draws                | Available E              | alance This Drav  | New Balance         |  |  |
| Р            | roject \$190,870.91 |                                 | \$1,000.00               | \$189,870.91      | \$0.00 \$189,870.91 |  |  |
| CDBGCARES D  | RAW REQUEST         |                                 |                          |                   |                     |  |  |
|              |                     | Vendor Name City of Terrell     |                          | Tax ID 75600068   | 8                   |  |  |
|              | Ven                 | dor # - Mail Code 17560006888 - |                          | Date Submitted    |                     |  |  |
|              | Dates Service       | es Rendered from 06/01/2022     |                          | то 06/10/2        | 022 🗓               |  |  |
|              |                     | Final Draw?                     |                          | Vouchor #         |                     |  |  |
|              |                     | Status Pending                  |                          | [0]Attachments    |                     |  |  |
| DRAWS FOR PI | ROJECT              |                                 |                          |                   |                     |  |  |
| Item #       | Category            | Budgeted Amount                 | Drawn To Date            | Available Balance | This Draw Amount    |  |  |
| 1            | CRP Activities      | \$190,870.91                    | \$1,000.00               | \$189,870.9       | 91                  |  |  |
| Total        |                     | \$190,870.91                    | \$1,000.00               | \$189,870.9       | \$0.00              |  |  |

## 11.Click on "Attach a Document."

| Description | Path |  |
|-------------|------|--|

12.Select "\*\*Draw Packet" only.

|                                                                 | Electronic Document                                                                                                    | nt Attachments                                                                                                    |
|-----------------------------------------------------------------|----------------------------------------------------------------------------------------------------|----------------------------------------------------------------------------------------------------|
| OCUMENT DETAILS                                                 |                                                                                                    |                                                                                                    |
| Туре                                                            | · · · · · · · · · · · · · · · · · · ·                                                                                                    | v .                                                                                                    |
| Description<br>File Path:                                       | Contractor Subcontractor Activity Report Form 7.02 or 97.02<br>Copy of Down Payment Assistant Note<br>"Once Packet<br>"Misselianeous document(s)<br>"Misselianeous document(s)<br>"Misselianeous document(s)<br>After Photos<br>Application & Certification for Payment Form 11.18 or 911.18 | .534 KB.                                                                                                    |
| Before uploading f<br>200 KB in size, not<br>Excel to PDF, plea | Appraisal 2nd<br>Certificate of Occupancy<br>Certificate of Substantial Completion AIA G704<br>Certified copy of Deed of Trust<br>Certified copy of HUD1                                                                                                    | are unnecessarily large. For example, a 10 page file should be less than<br>be set to 200 dots per inch (DPI) or less. If you convert files from Word of |

13.Enter Description of support documentation for Draw # in Description box. Then click on "Choose File" and select document(s) to be uploaded. Click "Save".

| CDBGCARES Contract #7                                                    | BGCARES Contract #70800001009 > Activities > #1009-7080 > Draw List > #2 > Electronic Document Attachments Add                                                                                                    |  |  |  |  |
|--------------------------------------------------------------------------|----------------------------------------------------------------------------------------------------|--|--|--|--|
|                                                                          | Electronic Document Attachments                                                                                                    |  |  |  |  |
| DOCUMENT DETAILS                                                         |                                                                                                    |  |  |  |  |
|                                                                          | - Starr Form                                                                                                    |  |  |  |  |
| Description                                                              | Project Draw #1 - Support Yocumentation (Invoices,<br>Checklist)                                                                                                    |  |  |  |  |
| F <b>€</b> ath                                                           | Choose File No file chosen                                                                                                    |  |  |  |  |
|                                                                          | Maximum file size is 11,534 KB.                                                                                                    |  |  |  |  |
| Before uploading files<br>MB. If you scan to PE<br>sizes with the PDF sc | s, please make sure that you are not creating files with file sizes that are unnecessarily large. For example, a 10 page file should be less than 200 KB in size, not 5 to 10<br>DF, the resolution on your scanner should be set to 200 dots per inch (DPI) or less. If you convert files from Word or Excel to PDF, please research how to optimize file<br>oftware you use. |  |  |  |  |
|                                                                          |                                                                                                    |  |  |  |  |

14.A message stating, "Record updated successfully" should appear in green font.

| Record updated successfully. |                                                               |                                                                          |          |
|------------------------------|---------------------------------------------------------------|--------------------------------------------------------------------------|----------|
|                              | Electronic Document A                                         | Attachments                                                              |          |
| ATTACHMENTS                  | Description                                                   | Path                                                                     | r        |
| **Draw Packet                | Project Draw #1 - Support Documentation (Invoices, Checklist) | //202206101431-<br>70800001009_City_of_Terrell_CRP_Contract_Executed.pdf | View 🤌 🗙 |
|                              |                                                               |                                                                          | +At      |

15.Enter your draw amount in the "This Draw Amount" box and then click on "Save" to save your information without submitting, or click on "Save and Submit for Approval" to submit the Admin Draw request to TDHCA. Clicking on submit will automatically save your information. You must click "Save and Submit for Approval" to complete the Admin Draw Request.

| CRP Activity Draw         BUDGET         Funded       Cumulative Draws       Available Balance       This Draw       New Balance         Project       \$190,870.91       \$1,000.00       \$189,870.91       \$0.00       \$189         CDBCCARES DRAW REQUEST       Tax ID 750000688       To Def Submitted       To Def 10/2022       To Def 10/2022       This Draw Amount       To Def 10/2022       This Draw Amount       To Def 10/2022       This Draw Amount       To Def 10/2022       This Draw Amount       This Draw Amount       This Dra                                                                                                    | DBGCARES O  | Contract #708000010 | 09 > <u>Activities</u> > <u>#1009-70</u> | 80 > <u>Draw List</u> > #2            |                          |                |                  | C             | SAS Number(s): |  |
|----------------------------------------------------------------------------------------------------|-------------|---------------------|------------------------------------------|---------------------------------------|--------------------------|----------------|------------------|---------------|----------------|--|
| BUDGET           Funded         Cumulative Draws         Available Balance         This Draw         New Balance           Project         \$190,870.91         \$1,000.00         \$189,870.91         \$0.00         \$188           CDBGCARES DRAW REQUEST         Vendor Name         City of Terrell         Tax ID         756000688                                                                                                    |             |                     |                                          |                                       | CRP Activity Draw        |                |                  |               |                |  |
| Funded         Cumulative Draws         Available Balance         This Draw         New Balance           Project         \$190,870.91         \$1,000.00         \$189,870.91         \$0.00         \$189           CDBGCARES DRAW REQUEST         Vendor # - Mail Code         174000688         -         -         -         -         -         -         -         -         -         -         -         -         -         -         -         -         -         -         -         -         -         -         -         -         -         -         -         -         -         -         -         -         -         -         -         -         -         -         -         -         -         -         -         -         -         -         -         -         -         -         -         -         -         -         -         -         -         -         -         -         -         -         -         -         -         -         -         -         -         -         -         -         -         -         -         -         -         -         -         -         -         -         - <td< th=""><th>BUDGET</th><th></th><th></th><th></th><th>-</th><th></th><th></th><th></th><th></th></td<>                                                                                                    | BUDGET      |                     |                                          |                                       | -                        |                |                  |               |                |  |
| Project     \$190,870.91     \$1,000.00     \$189,870.91     \$0.00     \$189       CDBGCARES DRAW REQUEST     Vendor # - Mail Code     Tax ID     756000688     -       Vendor # - Mail Code     1756000688     -     Date Submitted     -       Dates Services Rendered from     06/01/2022     To     06/10/2022     -       Final Draw/                                                                                                    |             | F                   | unded                                    | Cumulative Draws                      | Available                | e Balance      | This Draw        | New Ba        | ance           |  |
| CDBGCARES DRAW REQUEST       Vendor Name     City of Terrell     Tax.ID     756000688       Vendor # - Mail Code     1756000688     -     Date Submitted       Dates Services Rendered from     06/10/2022     To     06/10/2022       Final Draw?     Voucher #                                                                                                    | ļ           | Project             | \$190,870.91                             | \$                                    | 1,000.00                 | \$189,870.91   | \$0.0            | 00            | \$189,870.91   |  |
| Vendor Name         City of Terrell         Tax ID         756000688           Vendor # - Mail Code         1756000688         -         Date Submitted         -           Dates Services Rendered from         06/01/2022         To         06/10/2022         To         06/10/2022         To         06/10/2022         To         0         -         -         -         -         -         -         -         -         -         -         -         -         -         -         -         -         -         -         -         -         -         -         -         -         -         -         -         -         -         -         -         -         -         -         -         -         -         -         -         -         -         -         -         -         -         -         -         -         -         -         -         -         -         -         -         -         -         -         -         -         -         -         -         -         -         -         -         -         -         -         -         -         -         -         -         -         -         -         <                                                                                                    | CDBGCARES I | DRAW REQUEST        |                                          |                                       |                          |                |                  |               |                |  |
| Vendor # - Mail Code         To 2000/000000000000000000000000000000000                                                                                                    |             |                     | Vend                                     | for Name City of Terrell              |                          |                | Tax ID 756000688 |               |                |  |
| Image: Dates Services Rendered from 06/01/2022         Image: Dates Services Rendered from 06/01/2022         Image: Dates Services Rendered from 06/01/2022         Image: Dates Services Rendered from 06/01/2022         Image: Dates Services Rendered from 06/01/2022         Image: Dates Services Rendered from 06/01/2022         Image: Dates Services Rendered from 06/01/2022         Image: Dates Services Rendered from 06/01/2022         Image: Dates Services Rendered from 06/01/2022         Image: Dates Services Rendered from 06/01/2022         Image: Dates Services Rendered from 06/01/2022         Image: Dates Services Rendered from 07/01/2022         Image: Dates Services Rendered from 07/01/2022         Image: Dates Services Rendered from 07/01/2022         Image: Dates Services Rendered from 07/01/2022         Image: Dates Services Rendered from 07/01/2022         Image: Dates Services Rendered from 07/01/2022         Image: Dates Services Rendered from 07/01/2022         Image: Dates Services Rendered from 07/01/2022         Image: Dates Services Rendered from 07/01/2022         Image: Dates Services Rendered from 07/01/2022         Image: Dates Services Rendered from 07/01/2022         Image: Dates Rendered from 07/01/2022         Image: Dates Rendered from 07/01/2022         Image: Dates Rendered from 07/01/2022         Image: Dates Rendered from 07/01/2022         Image: Dates Rendered from 07/01/2022         Image: Dates Rendered from 07/01/2022         Image: Dates Rendered from 07/01/2022         Image: Dates Rendered from 07/01/2022         Image: Dates Rendered from 07/01/2022         Image: Dates Rendered from 07/01/2022         Image: Dates Rendered from 07/01/2022         Image: Dat |             |                     | Vendor # - N                             | 1ail Code 17560006888 -               |                          | Date Submitted |                  |               |                |  |
| Image: Provide Sequence         Final Draw?         Image: Provide Sequence         Voucher #           Voucher #                                                                                                    |             |                     | Dates Services Rende                     | ered from 06/01/2022                  | то 06/10/2022            |                |                  |               |                |  |
| Status     Pending     [1]Attachments       DRAWS FOR PROJECT     This Drawn To Date     Available Balance       Item #     Category     Budgeted Amount     Drawn To Date     Available Balance       1     CRP Activities     \$190,870.91     \$1,000.00     \$189,870.91       Total     \$190,870.91     \$1,000.00     \$189,870.91                                                                                                    |             |                     | Fin                                      | al Draw?                              |                          | Vou            | cher #           |               |                |  |
| DRAWS FOR PROJECT     Item #     Category     Budgeted Amount     Drawn To Date     Available Balance     This Draw Amount       1     CRP Activities     \$190,870.91     \$1,000.00     \$189,870.91                                                                                                    |             |                     |                                          | Status Pending                        |                          | [1]Attach      | ments            |               |                |  |
| Item #         Category         Budgeted Amount         Drawn To Date         Available Balance         This Draw Amount           1         CRP Activities         \$190,870.91         \$1,000.00         \$189,870.91                                                                                                    | DRAWS FOR F | PROJECT             |                                          |                                       |                          |                |                  |               |                |  |
| 1     CRP Activities     \$190,870.91     \$1,000.00     \$189,870.91       Total     \$190,870.91     \$1,000.00     \$189,870.91   APPROVAL ACTIONS       Approval Sequence     Approver Role     Approver Name     Action     Date                                                                                                    | Item #      | Categ               | ory                                      | Budgeted Amount                       | Drawn To Date            | Available Bala | ince             | This Draw Amo | unt            |  |
| Total     \$190,870.91     \$1,000.00     \$189,870.91       APPROVAL ACTIONS     Approver Role     Approver Name     Action       None     Operand double in feat to second                                                                                                    | 1           | CRP Activities      |                                          | \$190,870.91                          | \$1,000.                 | 00             | \$189,870.91     |               |                |  |
| APPROVAL ACTIONS Approval Sequence Approver Role Approver Name Action Date None                                                                                                    | Total       |                     |                                          | \$190,870.91                          | \$1,000.                 | 00             | \$189,870.91     |               | \$0.00         |  |
| Approval Sequence Approver Role Approver Name Action Date                                                                                                    |             | TIONS               |                                          |                                       |                          |                |                  |               |                |  |
| None                                                                                                    | ALAO        | Approval            | Sequence                                 | Approve                               | er Role                  | Approver Name  |                  | Action        | Date           |  |
|                                                                                                    | None        | , debra can         |                                          | · · · · · · · · · · · · · · · · · · · |                          |                |                  |               |                |  |
| Course of Course and Courses of Courses                                                                                                    |             |                     |                                          |                                       |                          |                |                  |               |                |  |
| Save and Submit for Approval                                                                                                    |             |                     |                                          | Sav                                   | e Save and Submit for Ap | proval         |                  |               |                |  |

16.A message stating, "Your request for approval has been submitted" should appear.

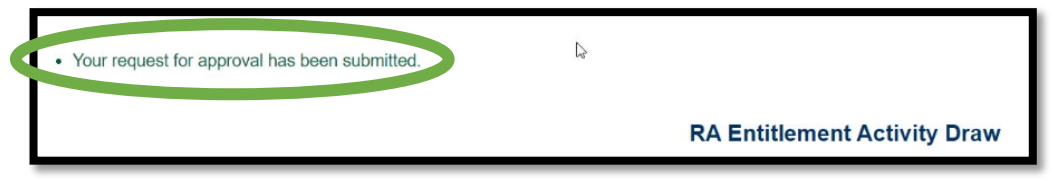

17.If the Project Draw Request is complete, the Status should be "Pending PM Approval."

| CDBGCARES DRAW REQUEST       |                       |
|------------------------------|-----------------------|
| Vendor Name                  | City of Edinburg      |
| Vendor # - Mail Code         | 17460007143 - 006     |
| Dates Services Rendered from | 2/1/21                |
| Final Draw?                  | no                    |
| Performance Report           | Cubmitted             |
| Status                       | Pending PM Approval 🔒 |
|                              |                       |

Your Administrative and Project Draws have been submitted. The Department will review the submission in the coming days. If all necessary information is entered and submitted and the request is approved, a reimbursement will soon follow. If more information is needed, a TDHCA staff member will reach out. If a draw request is marked Deficient or Disapproved you will receive an automated email to let you know adjustments are needed.

For any additional questions, please email your CRP Project Team:

## **CDBG CARES Managers:**

| Erica Garza                  | erica.garza@tdhca.state.tx.us    |
|------------------------------|----------------------------------|
| Raul Salazar                 | raul.salazar@tdhca.state.tx.us   |
| <b>CDBG CARES Administra</b> | ator:                            |
| Allison Shurr                | allison.shurr@tdhca.state.tx.us  |
| <b>CDBG CARES Coordinate</b> | ors:                             |
| Fatima Andrade               | fatima.andrade@tdhca.state.tx.us |
| Katie Wilkison               | katie.wilkison@tdhca.state.tx.us |
| Kendall Kauten               | kendall.kauten@tdhca.state.tx.us |
| Lauren Rabe                  | lauren.rabe@tdhca.state.tx.us    |

<u>Thank you</u> for your participation in the CDBG CARES Community Resiliency Program.